## Adding a Ring Group

- 1. Select "Ring Groups"
- 2. Select "Add Ring Group"
- 3. Enter a Ring Group Number *Tip: start with 600. Customers will not see or use this number*
- 4. Enter a Description
- 5. Select a Ring Strategy

Most common choices are: **ringall**: All extensions ring simultaneously **hunt**: Takes turns ringing each available extension, in the order as they appear on the list.

<u>Click here</u> for description of all Ring Strategy options

| Inbound Call Control |                |
|----------------------|----------------|
| Inbound Routes       |                |
| Announcements        |                |
| Follow Me            |                |
| IVR                  |                |
| Queue Priorities     |                |
| Queues               |                |
| Ring Groups n 1      |                |
| Time Conditi         |                |
| Time One             |                |
|                      | Add Ring Group |
|                      |                |

| Ring-Group Number:                                            | 600 <mark>3</mark>                                                            |
|---------------------------------------------------------------|-------------------------------------------------------------------------------|
| Group Description:                                            | Sales 4                                                                       |
| Ring Strategy: 5<br>Ring Time (max 60 sec)<br>Extension List: | ringall<br>ringall-prim<br>hunt<br>hunt-prim<br>memoryhunt<br>momon dunt prim |
| Extension Quick Pick                                          | (pick extension)                                                              |
| Announcement:                                                 | None 💌                                                                        |
| Play Music On Hold?                                           | Ring -                                                                        |
| CID Name Prefix:                                              |                                                                               |

## Adding a Ring Group

- 6. Adjust Ring Time, if necessary (Note: one ring takes about 2 seconds)
- 7. Enter the Extensions that will ring from this Group.
  Note: You can also include external numbers. Be sure to add "#" at the end.
  8.Use the "Quick Pick" drop-down to conveniently select from list of extensions
- 9. Add a front-end Announcement message before phones ring (option)
- 10. If you want callers to hear music instead of ringing, select "Default" from the drop down list (or, another file you have previously uploaded)
- 11. Append the group name in front of the caller's ID. Agent will see the call

is coming in from the Ring Group:

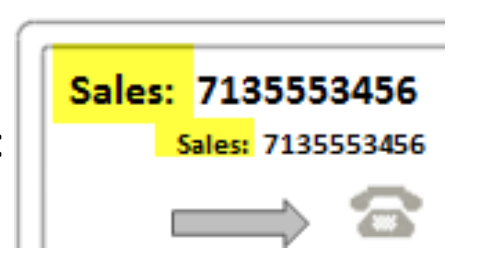

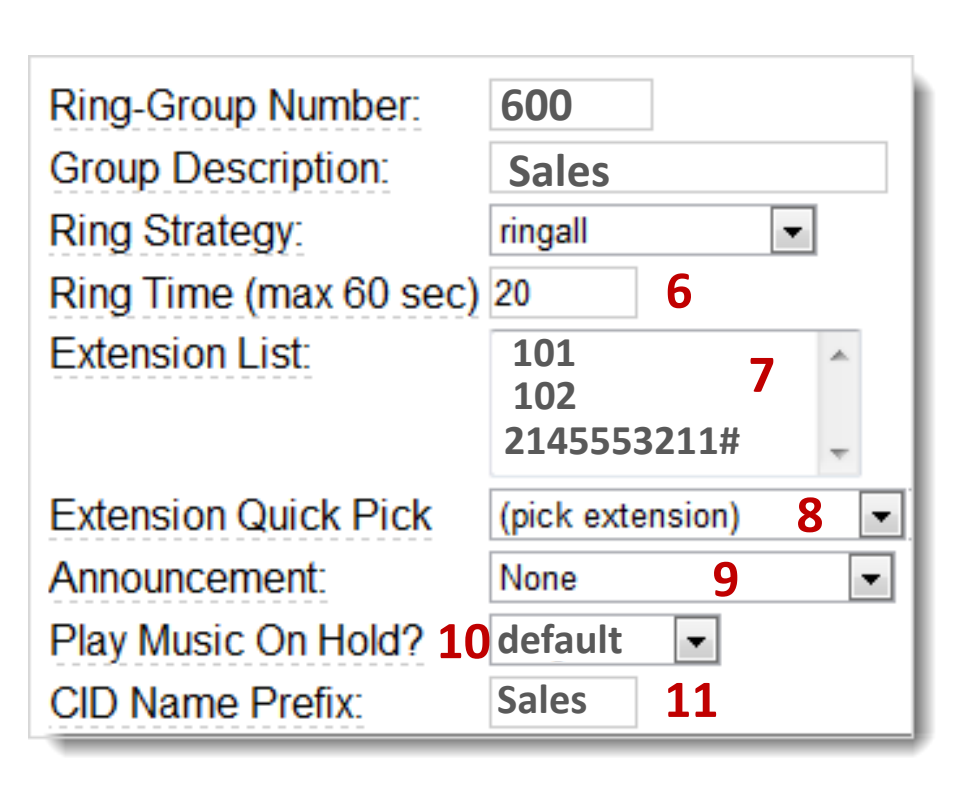

## Adding a Ring Group

- 12. Choose a Final Destination to send the caller to if the extensions are not able to pick up the call. Most common destinations are:
  - Sending caller to a final Extension (if they don't answer, the extensions voicemail message would be played)
  - Voicemail box, or
  - Another Ring Group

Destination if no answer:

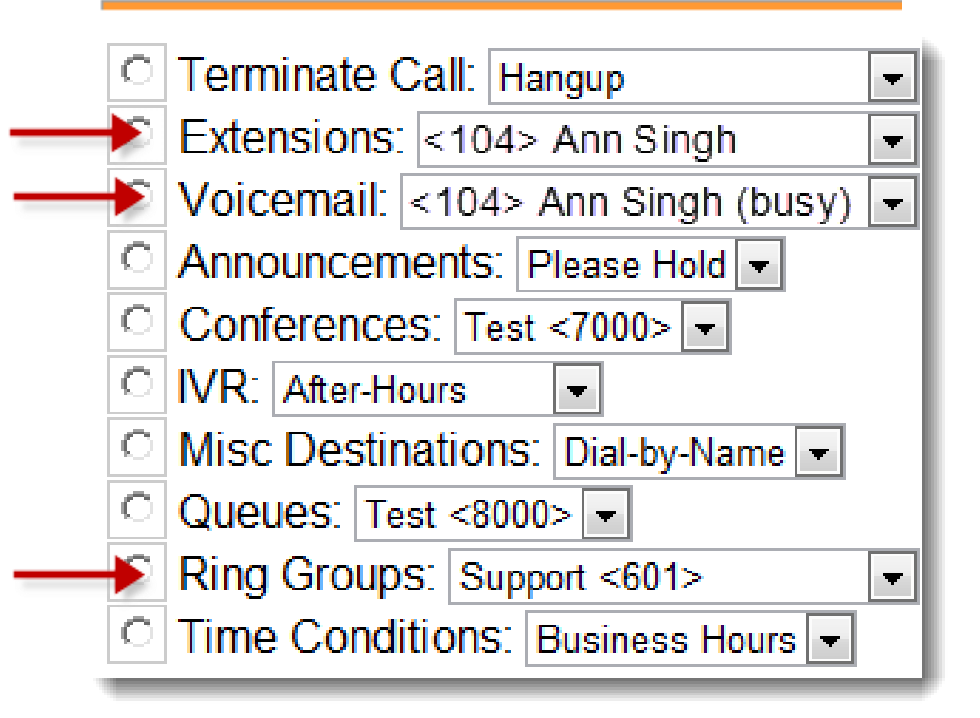

## 13. To save your work:

Click Submit Click Apply Configuration Changes Click Continue with Reload

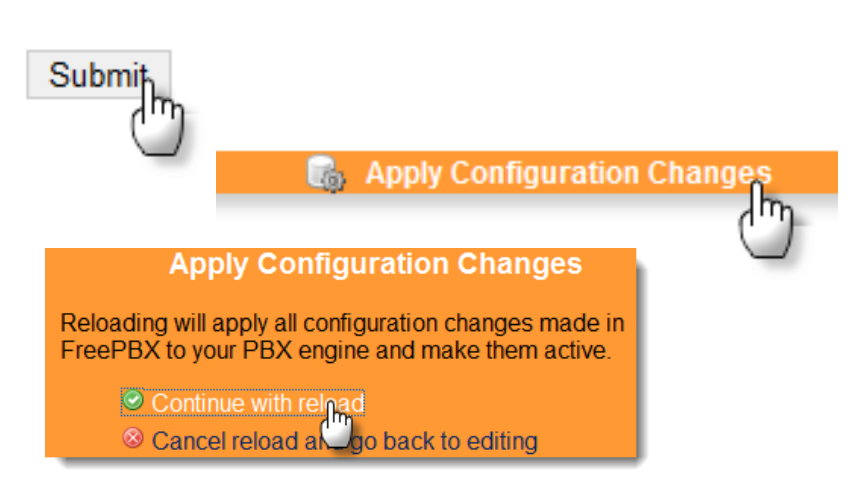